## How to register

Registration will be made using medical platform system "Medical Prime"

## Step 1 Sign up for Medical Prime

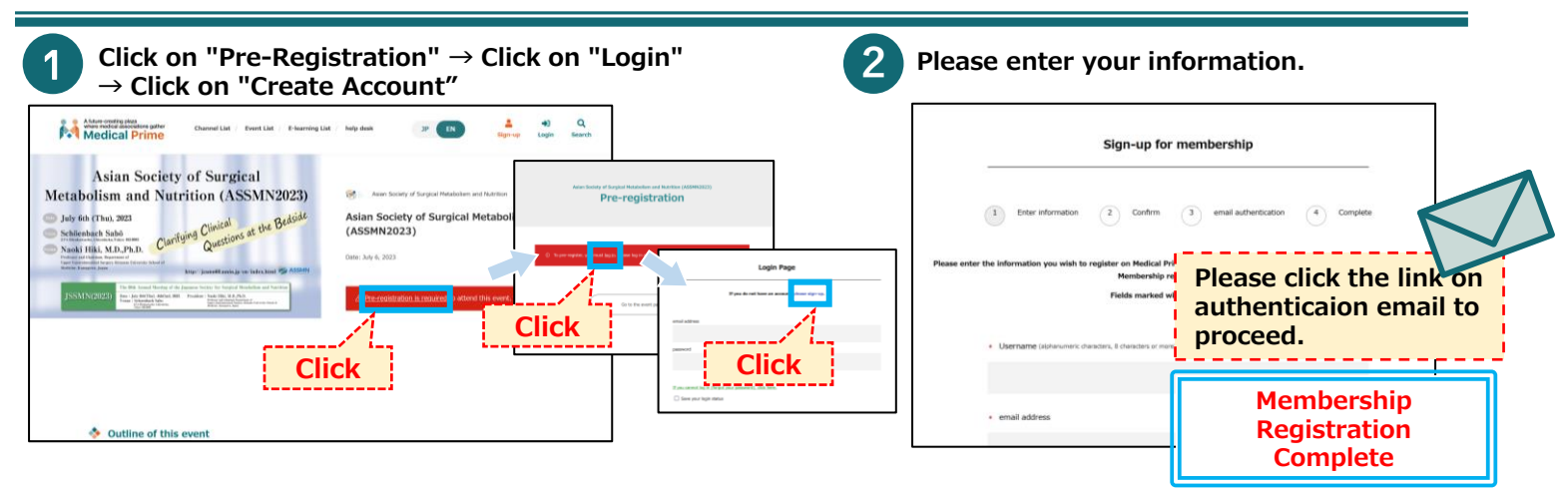

## Step 2 Log in to Medical Prime

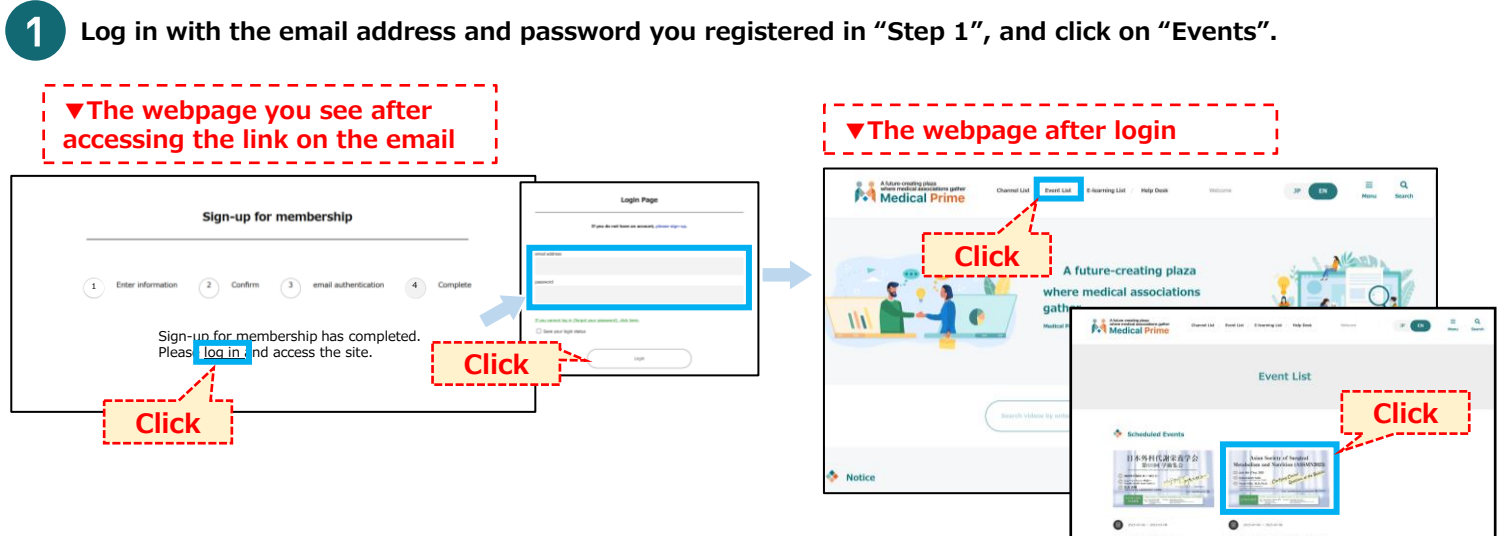

## Step 3 Pre-registration

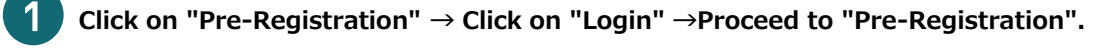

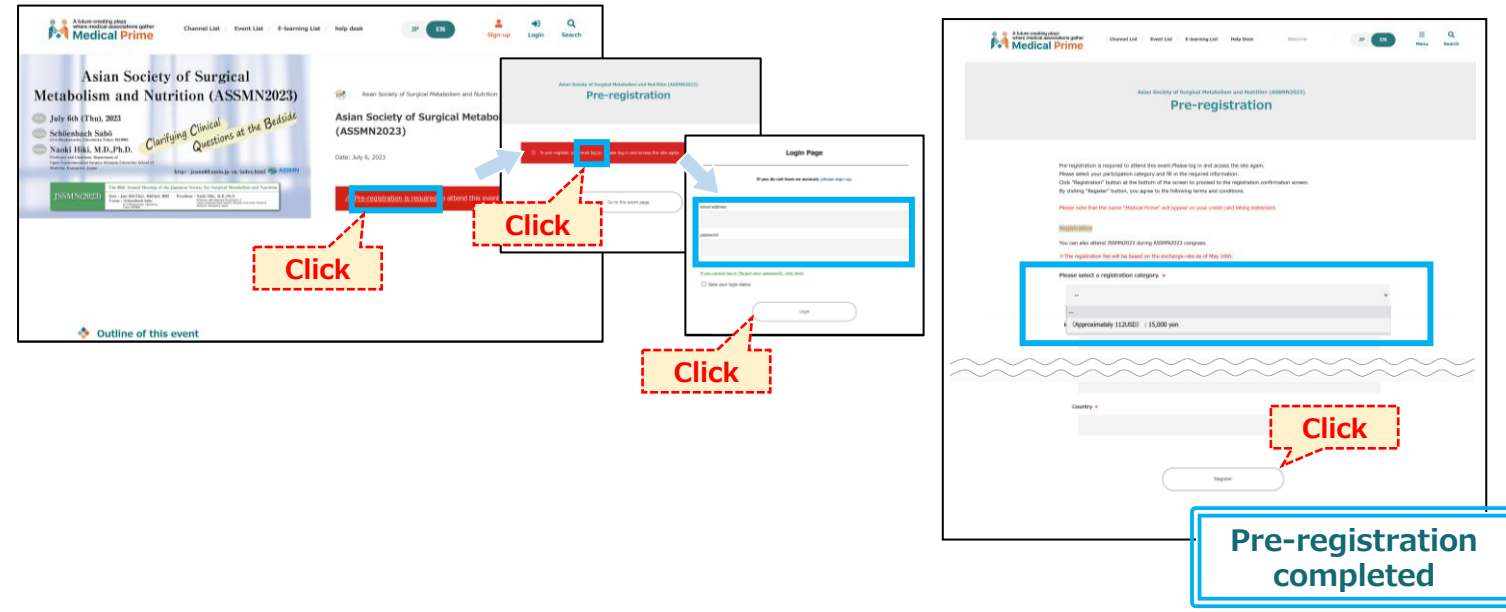